## **Opening a Course to Students in Bb Ultra**

- 1. Click 'Course Settings' located at the upper right corner of the page.
- 2. On the Course Settings page, locate the Course Access section
- 3. Under 'Close Course', click the toggle button 🕡 to change it to the 'Off' position 🕙
- 4. Click the exit button to close the page. The OPEN indicator should now be displayed in the upper right corner of the page.

## Making a Course Unavailable to Students

- 1. Click 'Course Settings' located at the upper right corner of the page.
- 2. On the Course Settings page, locate the Course Access section
- 3. Under 'Close Course', click the toggle button 🙁 to change it to the 'On' positon 📿
- 4. Click the exit button to close the page. The **CLOSED** indicator should now be displayed in the upper right corner of the page.